#### Payroll - Viewing Data PA20 Display HR Master Data

When you access '**PA20 – Display HR Master Data**' and select an employee you are able to view some employee data on certain menu tabs – see Contents List

### Contents:

| Section | Description                                     | Page |
|---------|-------------------------------------------------|------|
| 1       | Personal Data tab                               |      |
| 1.1     | Personal Data                                   | 3    |
| 1.2     | Addresses                                       | 4    |
| 2       | Work Contract Data tab                          |      |
| 2.1     | Date Specifications (Start dates)               | 5    |
| 2.2     | Personal ID's Teacher Reference numbers         | 6    |
| 2.3     | Personal ID's DBS numbers                       | 9    |
| 2.4     | Actions Contract/Contract changes               | 11   |
| 2.5     | Actions - Leavers                               | 14   |
| 2.6     | Objects on Loan (Debit card and Cheque          | 17   |
|         | signatory information                           |      |
| 3       | Payroll Data Menu tab                           |      |
| 3.1     | Basic Pay                                       | 20   |
| 3.2     | Basic Pay TLR's and SEN's                       | 23   |
| 3.3     | Check employee's Position Name                  | 24   |
| 3.4     | Pay Protection                                  | 25   |
| 3.5     | View employee's previous Additional Payments    | 27   |
| 4       | Time Data Menu tab                              |      |
| 4.1     | Absences – see separate Absences guide          | 29   |
| 4.2     | Time Transfer Specifications (Contracted        | 30   |
|         | Hours/Changes to Contracted Hours)              |      |
| 4.3     | Planned working time (Weeks contracted to work) | 34   |
| 4.4     | View employee's previous Additional/Supply      | 36   |
|         | Hours (Employee Remuneration)                   |      |
| 5       | Minutes to Decimal Convertor                    | 39   |

- Log into SAP
- This loads the Fiori Dashboard
- Click on the PA20 Display HR Master Data app

| 🚽 Hom | ne X 🗉 D                     | isplay HR Master Data       | <b>P</b>                     |                           |                                     |                              |         |    |
|-------|------------------------------|-----------------------------|------------------------------|---------------------------|-------------------------------------|------------------------------|---------|----|
| S     | AP Home -                    |                             |                              |                           |                                     |                              | Q       | SI |
| So    | hool Input Transactions      | Supplier Evaluation Empl    | loyee Self Services Procu    | rement-Related Activities | Purchase Order Processing           | Source of Supply Manage      | ement > | ~  |
|       | F.61<br>Correspondence: Pri  | FB12<br>Correspondence Re   | FB70<br>Enter Outgoing Invoi | FBCJ<br>Cash Journal      | FB00<br>Accounting Editing O        | FV50<br>Park G/L Account Ite |         |    |
|       | ME23N<br>Display Purchase Or | PA20<br>Display HR Master D | PA30<br>Maintain HR Master   | PA70<br>Fast Entry        | PC00_M99_CWTR<br>Wage type reporter | PT91<br>Absences: For Multi  |         |    |

You will now be in the PA20 Display HR Master Data app

- From your staff list double click the employee that you wish to check their details will now be displayed on the right-hand pane
- To view Personal Data click on Personal Data tab
- Select the radio button to the left of **Personal data** to highlight the line
- Click Display on the top menu bar

| <                                                                                                    | SAP Display HR                                                                                                    | Master Data                                                                                                    |                                                                                                    | > ER1 (40                                                                                                    |
|----------------------------------------------------------------------------------------------------|----------------------------------------------------------------------------------------------------|----------------------------------------------------------------------------------------------------|----------------------------------------------------------------------------------------------------|----------------------------------------------------------------------------------------------------|
| Menu ~                                                                                                    | Display Overview                                                                                                    | Refresh Data Service                                                                                                    | es for Object $\checkmark$                                                                                                    |                                                                                                    |
| $\leftarrow \rightarrow  $                                                                                                    | * * *   * :                                                                                                    | ≈                                                                                                    | Personnel No.: 71104895                                                                                                    | Pers.Assgn: Teacher / 50264536                                                                                                    |
| Find by<br>✓ இ Perso<br>Q Co                                                                                                    | n<br>llective Search Help                                                                                                    |                                                                                                    | EE group: C Schools<br>EE subgroup: TC Teachers                                                                                                    | Pers.area: CAYA Childrens Services<br>Cost Center: CIP1234 Anytown Primary                                                                                                    |
| Q Sea                                                                                                    | arch Term<br>e search                                                                                                    |                                                                                                    | Personal Data Work Contract Data                                                                                                    | Payroll Data Time Data Menu Travel Benefits Data                                                                                                    |
| Hit list                                                                                                    |                                                                                                    |                                                                                                    | Infotype Text                                                                                                    | Status Period                                                                                                    |
| Image: Constraint of the system           Personnel           71104894           71104895           71104896           71104897           71104898           71104899           71104900           71104901           71104902 | E Vir Constant Constant Consta | Σ     even       Position name     Teacher       Teacher     Teaching       Supply Teacher     Teaching & Learning A       Teaching & Learning A     Teaching & Learning A       Teaching & Learning A     Mid Day Supervisor       Mid Day Supervisor (F     Cleaner | <ul> <li>Personal data</li> <li>Additional Personal Data</li> <li>Addresses</li> <li>Family Member/Dependents</li> <li>SWF Qualifications</li> <li>SWF Staff Details</li> <li>Residence Status</li> <li>Qualifications</li> </ul> | <ul> <li>Period</li> <li>From: 01.01.1800 To: 31.12.9999</li> <li>Today</li> <li>Current Week</li> <li>All</li> <li>Current Month</li> <li>From Today</li> <li>Last Week</li> <li>Until Today</li> <li>Last Month</li> <li>Current Year</li> <li>Choose</li> </ul> |
| 71104903<br>71104904                                                                                                    | Mr Albert Bucket<br>Miss Carrie Cupbo                                                                                                    | Caretaker (Relief)<br>Caretaker                                                                                                    | Direct selection                                                                                                    |                                                                                                    |
| /1104905                                                                                                    | Ms Millie Marshall                                                                                                    | lechnician                                                                                                    | Infotype: Personal data                                                                                                    | a STy:                                                                                                    |

## • The following information is displayed:-

| < 5                              | Display Per        | sonal data          |                                               |                                                                                  |
|----------------------------------|--------------------|---------------------|-----------------------------------------------|----------------------------------------------------------------------------------|
| Menu $\sim$                      | Overview           |                     |                                               |                                                                                  |
| $\leftarrow \rightarrow   \star$ | F 🗶 🌟   💓 🖉        | <b>N</b>            | Pers. No.: 71104895<br>Personnel No: 71104895 | Pers.Assgn: Teacher / 50264536                                                   |
| Find by                          |                    |                     | EE group: C Schools                           | Pers.area: CAYA Childrens Services                                               |
| ✓ A Person<br>Q Coll<br>Q Sear   | ective Search Help |                     | EE subgroup: TC Teachers<br>Start: 31.07.1992 | Cost Center: CIP1234 Anytown Primary<br>To: 31.12.9999 Chng: 15.02.2024 71025247 |
| Q Free                           | search             |                     |                                               |                                                                                  |
|                                  |                    |                     | Name                                          |                                                                                  |
| lit list                         |                    |                     | Title: Mrs 🗸                                  |                                                                                  |
| r<br>1                           |                    | Σ 🗐 🚥               | Last name: Lock                               |                                                                                  |
| Personnel                        | Name               | Position name       | First name: Annabelle                         | Initials: A                                                                      |
| 1104894                          | Mr Jordan James    | Teacher             | Middle name:                                  | Nickname: Belle                                                                  |
| 1104895                          | Mrs Annabelle Lock | Teacher             |                                               |                                                                                  |
| 1104896                          | Miss Sally Field   | Supply Teacher      |                                               |                                                                                  |
| 71104897                         | Ms Clara Bell      | Teaching & Learning | HR data                                       |                                                                                  |

• Click the back arrow on the top menu bar to return to the initial screen

## Section 1.2 How to view Addresses

- From the Fiori Dashboard click on 'PA20 Display HR Master Data' app
- Select the employee by 'double clicking' so that their details appear in the right-hand pane.
- Click on 'Personal Data' tab.
- Select the radio button to the left of 'Addresses' to highlight the line.
- Click 'Display'.

The most current information is displayed:-

| < SAP Display HR Master Data                                                                                                    |                                                                                                    |
|----------------------------------------------------------------------------------------------------|----------------------------------------------------------------------------------------------------|
| Menu 🗸 Display Overview Refresh Data Service                                                                                                    | es for Object $\checkmark$                                                                                                    |
| $\begin{array}{c} \leftarrow \rightarrow   \bigstar \bigstar \bigstar   \bigotimes \bigotimes \\ \hline \\ \hline \\ \hline \\ \hline \\ \hline \\ \hline \\ \hline \\ \hline \\ \hline$ | Personnel No.: 71104895 Pers.Assgn: Teacher / 50264536 Name: Mrs Annabelle Lock                                                                                                    |
| <ul> <li>✓ AB Person</li> <li>Q Collective Search Help</li> <li>Q Search Term</li> </ul>                                                                                                 | EE group: C Schools Pers.area: CAYA Childrens Services<br>EE subgroup: TC Teachers Cost Center: CIP1234 Anytown P                                                                                                    |
| C Free search                                                                                                    | Personal Data     Work Contract Data     Payroll Data     Time Data Menu     Travel Benefits Data       Infotype Text     Status     Period                                                                                                    |
| Image: Personnel     Name     Position name                                                                                                    | Additional Personal Data     ✓     ○     Period       Addresses     ✓     ✓     ○                                                                                                    |
| 71104894     Mr Jordan James     Teacher       71104895     Mrs Annabelle Lock     Teacher       71104896     Miss Sally Field     Supply Teacher                                        | Family Member/Dependents     Image: Constraint of the second second |
| 71104897     Ms Clara Bell     Teaching & Learning       71104898     Mrs Beverley Bonnet     Teaching & Learning       71104899     Mr Matthew Paint     Teaching & Learning            | Residence Status     Until Today     La       Qualifications     Curr. Period     C                                                                                                    |
| 71104900     Mr Matthew Paint     Mid Day Supervisor       71104901     Mrs Goldy Locks     Mid Day Supervisor       71104902     Mr Martin Mop     Cleaner                              | <ul> <li>Choose</li> <li>Choose</li> </ul>                                                                                                    |
| 71104903     Mr Albert Bucket     Caretaker (Relief)       71104904     Miss Carrie Cupboard     Caretaker       71104905     Ms Millie Marshall     Technician                          | Direct selection                                                                                                    |

• Click the back arrow on the top menu bar to return to the initial screen

# Section 2.1 How to view date specifications – Employee start dates/changes

- From the Fiori Dashboard click on the PA20 Display HR Master Data app
- Select the employee by 'double clicking' so that their details appear in the right-hand pane.
- Select the Work Contract Data Menu tab.
- Select the radio button to the left of **Date Specifications** to highlight the line.
- Click Display

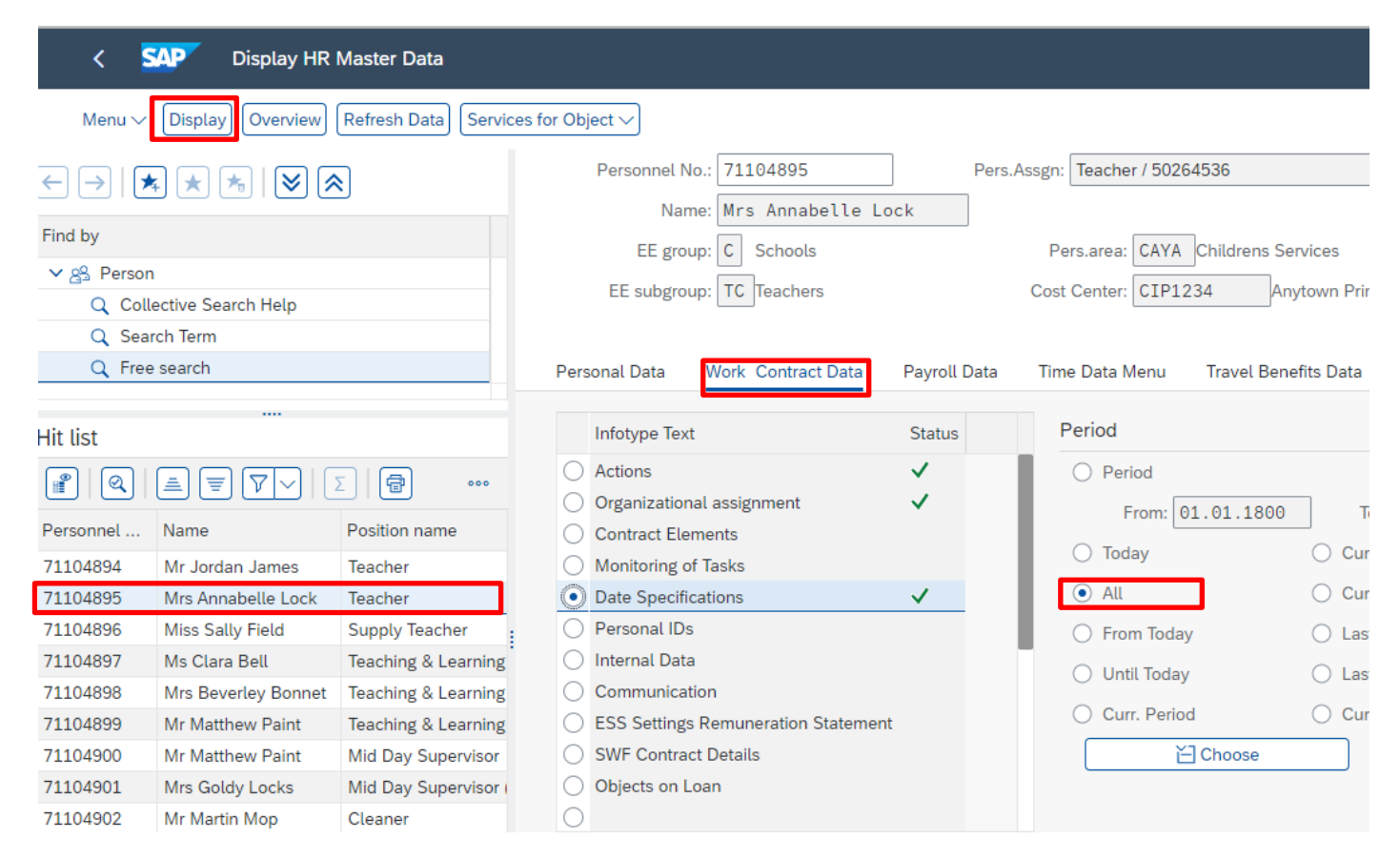

The information displayed shows current appointment date and start date in DCC, and historical data with the dates any changes made.

• Click back arrow on top menu bar to return to the initial screen

| Budget Manager Support<br>Payroll – Display HR Master Data - PA20             | February 2024                              |                      | PUBLIC                                 |              |
|-------------------------------------------------------------------------------|--------------------------------------------|----------------------|----------------------------------------|--------------|
| < SAP Display Date Specifications                                             |                                            |                      |                                        | > ER1 (400)  |
| Menu V Overview                                                               |                                            |                      |                                        |              |
| $\leftarrow \rightarrow   \bigstar \bigstar \bigstar   \bigotimes \bigotimes$ | Pers. No.: 71104895 Personnel No: 71104895 | Pers.Assgn:<br>Name: | Teacher/50264536<br>Mrs Annabelle Lock | ~ 4          |
| Find by                                                                       | EE group: C Schools                        | Persarea:            | CAYA Childrens Services                |              |
| ∨ B Person                                                                    |                                            |                      |                                        |              |
| Q Collective Search Help                                                      | EE subgroup: TC Teachers                   | Cost Center:         | CIP1234 Anytown Primary                |              |
| Q Search Term                                                                 | Start: 01.01.2024                          | to: 31.12.9999       | Chng: 15.02.2024 71025247              |              |
| Q Free search                                                                 |                                            |                      |                                        |              |
|                                                                               | Date Specifications                        |                      |                                        |              |
| Hit list                                                                      | Date type                                  | Date                 | Date type                              | Date         |
|                                                                               | 01 Current appoint date                    | 01.01.2024           | 02 Local govt start d                  | t 01.01.2024 |
| Personnel Name Position name                                                  | 15 DCC start date                          | 01.01.2024           | 16 Start dt esta/schoo                 | 01.01.2024   |

# Section 2.2 How to view Teacher Reference Numbers:

- From the Fiori Dashboard click on 'PA20 Display HR Master Data' app
- Select the employee by double clicking so that their details appear in the right-hand pane.
- Click the Work Contract Data tab
- Select the radio button to the left of Personal IDs to highlight the line
- Enter **TN** in the Sty field
- Click **Display**

February 2024

| < SAP Display HR Master Data                                         |                                                    |
|----------------------------------------------------------------------|----------------------------------------------------|
| Menu $\sim$ Display Overview Refresh Data Services for Object $\sim$ |                                                    |
| Personnel No.: 71104895 Pers.Assgn: Teac                             | her / 50264536 🗸 🦉 🔍                               |
| Name: Mrs Annabelle Lock                                             |                                                    |
| EE group: C Schools Pers.are                                         | a: CAYA Childrens Services                         |
| EE subgroup: TC Teachers Cost Cent                                   | er: CIP1234 Anytown Primary                        |
| Personal Data Work Contract Data Payroll Data Time Dat               | a Menu Travel Benefits Data Learning & Development |
| Infotype Text Status                                                 | Period                                             |
| ○ Actions ✓                                                          | O Period                                           |
| ○ Organizational assignment ✓                                        | From: 01.01.1800 To: 31.12.9999                    |
| Contract Elements     Manitaring of Table                            | O Today                                            |
| Date Specifications                                                  | All     Current Month                              |
| Personal IDs                                                         | ○ From Today ○ Last Week                           |
| O Internal Data                                                      | O Until Today O Last Month                         |
| Communication     Sec. Setting Demonstration Statement               | Curr. Period Current Year                          |
| SWF Contract Details                                                 | ĭ⊢l Choose                                         |
| Objects on Loan                                                      |                                                    |
| 0                                                                    |                                                    |
| Direct selection                                                     |                                                    |
| Infotype: Personal IDs                                               | STy: TN Teacher's DfES number                      |

The following information is displayed:-

- If the information is incorrect, please contact HR Services who will amend this on the school's behalf. Please note leading zeros may be missing from the 'Teacher Reference Number' e.g. 0001234 may be recorded as 1234.
- Click back 'arrow on top menu bar to return to the initial screen

| < SAP Display         | Personal IDs                             |
|-----------------------|------------------------------------------|
| Menu V Overview       |                                          |
| Pers. No.: 711048     | 95 Pers.Assgn: Teacher / 50264536        |
| Personnel No: 711048  | 95 Name: Mrs Annabelle Lock              |
| EE group: C Schoo     | ls Pers.area: CAYA Childrens Services    |
| EE subgroup: TC Teach | ers Cost Center: CIP1234 Anytown Primary |
| From: 01.01.20        | to: 31.12.9999 Chg.: 15.02.2024 71025247 |
|                       |                                          |
| Personal IDs          |                                          |
| ID type:              | Teacher's DfES number 🗸 🗸                |
| ID color:             | DfES Number                              |
| ID number:            | 8529631                                  |
| Previous ID number:   |                                          |

## Section 2.3 How to view DBS Number and the Date of Issue:

- From the Fiori Dashboard click on the 'PA20 Display HR Master Data' app.
- Select the employee by 'double clicking' so that their details appear in the right-hand pane
- Click on the Work Contract Data tab
- Select the radio button to the left of Personal IDs to highlight the line
- Enter **04** in the Sty field
- Click **Display**

| 1enu $\checkmark$ Display Overview Refres          | h Data Services | for Object $\checkmark$ |             |                          |                 |
|----------------------------------------------------|-----------------|-------------------------|-------------|--------------------------|-----------------|
| Personnel No.: 71104895                            | Pers            | s.Assgn: Teacher / 5    | 0264536     | $\sim$                   | ef (@)          |
| Name: Mrs Annabelle                                | Lock            |                         |             |                          |                 |
| EE group: C Schools                                |                 | Pers.area: CA           | YA Children | s Services               |                 |
| EE subgroup: TC Teachers                           |                 | Cost Center: CI         | P1234       | Anytown Primary          |                 |
| Personal Data Work Contract Data                   | Payroll Data    | Time Data Men           | u Travel E  | Benefits Data Learning & | & Development   |
| Infotype Text                                      | Status          |                         |             | Period                   |                 |
| Actions                                            | ~               |                         |             | O Period                 |                 |
| Organizational assignment                          | ~               |                         |             | From: 01.01.1            | 800 To: 31.12.9 |
| Contract Elements     Monitoring of Tasks          |                 |                         |             | O Today                  | O Current Week  |
| Date Specifications                                | ~               |                         |             | <ul> <li>All</li> </ul>  | O Current Month |
| Personal IDs                                       |                 |                         |             | O From Today             | O Last Week     |
| Internal Data                                      |                 |                         |             | 🔘 Until Today            | O Last Month    |
| Communication     ESS Sottings Remuneration Statem | opt             |                         |             | O Curr. Period           | O Current Year  |
| SWF Contract Details     Yes Contract Details      |                 |                         |             |                          |                 |
|                                                    |                 |                         |             |                          |                 |
| Objects on Loan                                    |                 |                         |             |                          |                 |
| Objects on Loan                                    |                 |                         |             |                          |                 |
| Objects on Loan                                    |                 |                         |             |                          |                 |

The following information is displayed:-

• Click back 'arrow on top menu bar to return to the initial screen

| < SAP Display                           | Personal IDs                             |
|-----------------------------------------|------------------------------------------|
| Overview More ~                         |                                          |
| Personnel No.: 7110489<br>Name: Mrs Ann | 5 Pers.Assgn: Teacher / 50264536         |
| EE group: C Schoo                       | Pers.area: CAYA Childrens Services       |
| EE subgroup: TC Teach                   | ers Cost Center: CIP1234 Anytown Primary |
|                                         |                                          |
| Personal IDs                            |                                          |
| ID type:                                | DBSstatus (with date® num) V             |
| ID color:                               |                                          |
| ID number:                              | EC                                       |
| Previous ID number:                     |                                          |
| Author.:                                |                                          |
| Issuing number:                         | 001653025599                             |
| Date of issue:                          | 29.03.2019                               |
| Valid to:                               |                                          |
| Place of issue:                         |                                          |
| Country of issue:                       | $\sim$                                   |
| Country:                                | $\sim$                                   |
| No check:                               |                                          |

## Section 2.4 How to view Employee contract changes/Leavers

- From the Fiori Dashboard click on the 'PA20 Display HR Master Data' app
- Select the employee by 'double clicking' so that their details appear in the right-hand pane.
- Click on 'Work Contract Data' tab.
- Select the radio button to the left of 'Actions' to highlight the line.
- Click on the 'All' radio button.
- Click 'Overview'.

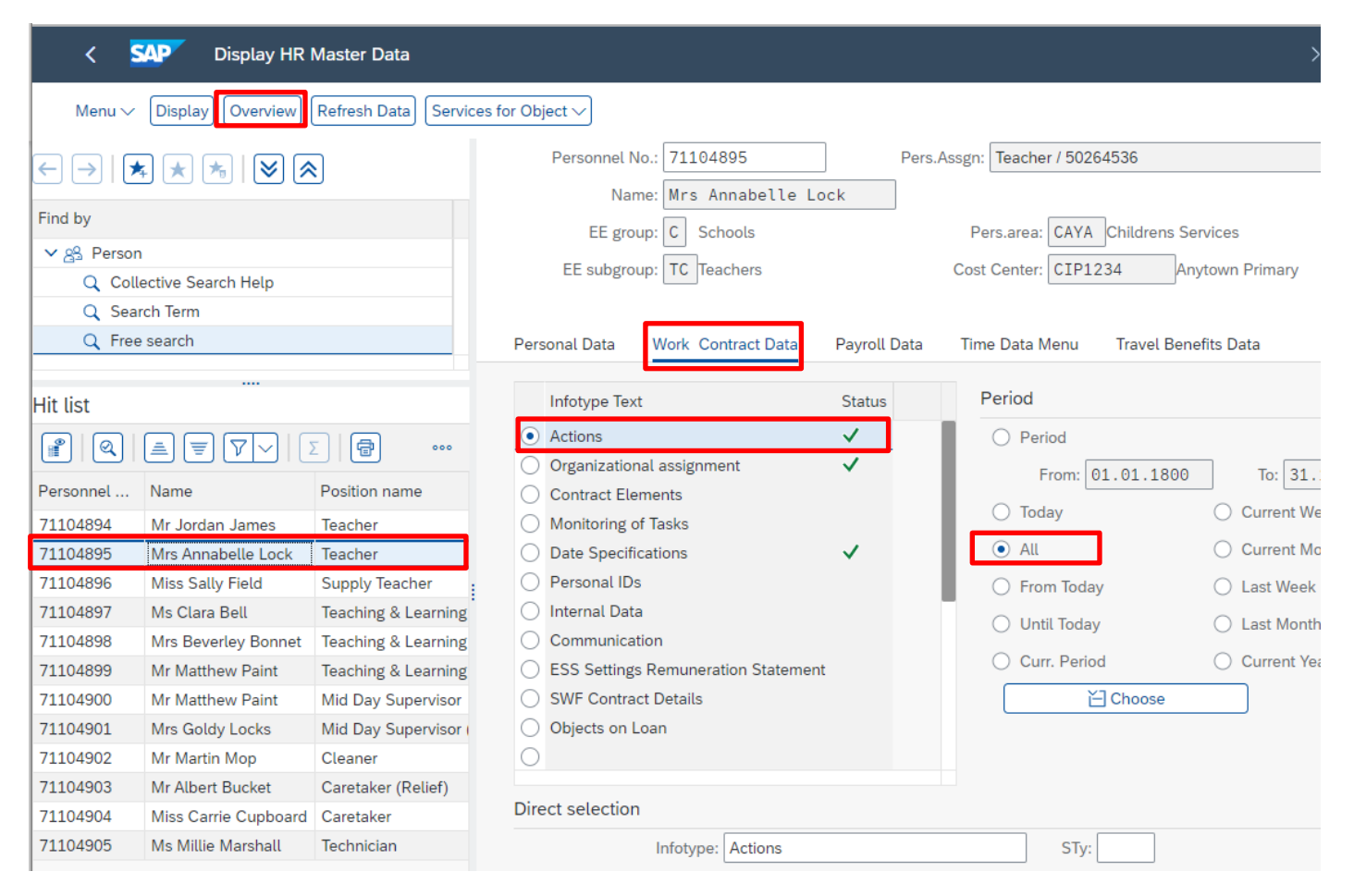

The history of the contractual changes will now be displayed for the individual. The latest/current contract change is always the top line.

- To obtain further detail select the white square to the left of an entry to **highlight the line**.
- Click 'Choose'.

|   | < SAP        | Overview Ac  | tions   |                            |           |                              |        |      |     |
|---|--------------|--------------|---------|----------------------------|-----------|------------------------------|--------|------|-----|
|   | Menu 🗸 Choo  | ose          |         |                            |           |                              |        |      |     |
|   | Pers. No.:   | 71104895     |         | Pers.Assgn: Te             | acher / 5 | 0264536                      | $\sim$ | · 4  | ]   |
|   | Name:        | Mrs Annabell | .e Lock | (                          |           |                              |        |      |     |
|   | EE group:    | C Schools    |         | Pers.area: CA              | YA Chil   | drens Services               |        |      |     |
|   | EE subgroup: | TC Teachers  |         | Cost Center: CI            | P1234     | Anytown Primary              |        |      |     |
|   | Select 🛅:    | 01.01.1800   |         | to: 31.12.9999             |           |                              |        |      |     |
|   |              |              |         |                            |           |                              |        |      |     |
|   | Start Date   | End Date     | Act.    | Action Type                | ActR      | Reason for action            | Cu     | E    | Sp  |
|   | 01.01.2024   | 31.12.9999   | 02      | New Starter Employee - DCC | 01        | Vacant Position/ Business Ne | (      | 3    | 3   |
|   |              |              |         |                            |           |                              |        |      |     |
| H |              |              |         |                            |           |                              |        |      |     |
|   |              |              |         |                            |           |                              |        |      |     |
|   |              |              |         |                            |           |                              |        |      |     |
|   |              |              |         |                            |           |                              |        |      |     |
| H |              |              |         |                            |           |                              |        |      |     |
|   |              |              |         |                            |           |                              |        |      |     |
|   |              |              |         |                            |           |                              |        |      |     |
| H |              |              |         |                            |           |                              |        |      |     |
|   |              |              |         |                            |           |                              |        |      |     |
|   |              |              |         |                            |           |                              |        |      |     |
|   |              |              |         |                            |           |                              |        |      |     |
| Ľ |              |              |         |                            |           |                              |        |      |     |
|   |              |              |         |                            |           | Entry                        | : 1    | . of | : 1 |

The Display Action will now detail the change of contract for the selected period and the date the contract change was made.

• Click back arrow on top menu bar to return to the initial screen.

| < SAP Display Ac          | ctions                                   |
|---------------------------|------------------------------------------|
| Menu 🗸                    |                                          |
| Pers.No.: 71104895        | Pers.Assgn: Teacher / 50264536           |
| Name: Mrs Annabe          | elle Lock                                |
| EE group: C Schools       | Pers.area: CAYA Childrens Services       |
| EE subgroup: TC Teachers  | Cost Center: CIP1234 Anytown Primary     |
| Start: 01.01.2024         | to: 31.12.9999 Chng: 15.02.2024 71025247 |
| Personnel action          |                                          |
| Action Type:              | New Starter Employee - DCC 🗸 🗸           |
| Reason for Action:        | 01 Vacant Position/ Business Need        |
| Status                    |                                          |
| Customer-specific:        |                                          |
| Employment:               | Active                                   |
| Special payment:          | 3 ~                                      |
| Organizational assignment |                                          |
| Position:                 | 50264536 Teacher                         |
| Personnel area:           | CAYA Childrens Services                  |
| Employee group:           | C Schools                                |
| Employee subgroup:        | TC Teachers                              |
|                           |                                          |
| Additional actions        |                                          |
| Start Date Act. Action T  | Type ActR Reason for action              |

## Section 2.5 How to view a Leaver in 'Actions':

- From the Fiori Dashboard click on 'PA20 Display HR Master Data' app
- Select the employee by 'double clicking' so that their details appear in the right-hand pane.
- Click on 'Work Contract Data' tab.
- Select the radio button to the left of 'Actions' to highlight the line.
- Click on the 'All' radio button.
- Click 'Overview'.

**Tip**: If it says Withdrawn OR has a 99999999 and (0) on the top right-hand corner in **Pers Assign**, this indicates that this selected employees' record has been closed.

| < SAP Display HR Master Data                                                                                                    |                                                                                                    | > EQ1 (400) 🗸                                                                                                    |
|----------------------------------------------------------------------------------------------------|----------------------------------------------------------------------------------------------------|----------------------------------------------------------------------------------------------------|
| Display Overview Refresh Data Services for Object V More V                                                                          | ,                                                                                                    | Exit                                                                                                    |
| <ul> <li>← →   ★ ★ ★   ⊗ ⊗</li> <li>Find by</li> <li>✓ B Person</li> <li>Q Collective Search Help</li> <li>Q Search Term</li> </ul> | Personnel No 87654321 * Pers.As<br>Name: Ms Virginia Pearce<br>EE group: C Schools<br>EE subgroup: CS Claims/ supply teach                                                                                                    | esgn: Withdrawn Pers.area: CAYA Childrens Services Cost Center CIP1234 Anytown Primary                                                                                                    |
| Q Free search                                                                                                    | Personal Data Work Contract Data Payroll Data                                                                                                    | Time Data Menu Travel Benefits Data                                                                                                    |
| It list<br>→ Q = T V E B C M S<br>Personnel number Vame Position name<br>39 Ms Virginia Pearce Integration: defau                   | Infotype Text       S         ● Actions       ✓         ○ Organizational assignment       ✓         ○ Contract Elements       ✓         ○ Monitoring of Tasks       ✓         ○ Date Specifications       ✓         ○ Personal IDs       ✓         ○ Internal Data       ✓         ○ Communication       ESS Settings Remuneration Statement         ○ SWF Contract Details       ○         ○ Objects on Loan       ✓ | Period         From: 01.01.1800       To: 31.12.9         Today       Curr.week         All       Current month         From curr.date       Last week         To Current Date       Last month         Current Period       Current Year              Y: |

The history of contractual changes will now be displayed for the individual. The latest/current change is always the top line.

- To obtain further detail select the white square to the left of an entry to **highlight the line**.
- Click 'Choose'

|     | < SAP      | Overview A         | ctions    |                              |         |                               |    |     |    |
|-----|------------|--------------------|-----------|------------------------------|---------|-------------------------------|----|-----|----|
|     | Choose M   | lore 🗸             |           |                              |         |                               |    |     |    |
|     | Pers. No   | p.: 87654321       |           | * Pers.Assgn: Wi             | thdrawn |                               | ~  | ] 🕜 |    |
|     | Nam        | ne: Ms Virginia    | Pearce    | •                            |         |                               |    |     |    |
|     | EE grou    | ip: C Schools      |           | Pers.area: CA                | YA Chil | drens Services                |    |     |    |
|     | EE subgrou | ip: CS Claims/ sup | ply teach | n Cost Center:               | P1234   | Anytown Primary               |    |     |    |
| ::: | Choos      | e: 01.01.1800      |           | to: 31,12,9999               | 1231    |                               |    |     |    |
|     | ,          |                    |           |                              |         |                               |    |     |    |
|     | Start Date | End Date           | Act.      | Action Type                  | ActR    | Reason for action             | Cu | E   | Sp |
|     | 01.10.2012 | 31.12.9999         | 14        | Leaver -DCC                  | 18      | Personal                      |    | 0   | 0  |
| C   | 01.07.2010 | 30.09.2012         | 05        | Change of post - min payroll | 08      | Change of EG /ESG /PA         |    | 3   | 3  |
| C   | 01.04.2009 | 30.06.2010         | 18        | Initial Upload for Hiring    | 01      | Vacant position/ business nee |    | 3   | 3  |
|     |            |                    |           |                              |         |                               |    |     |    |
|     |            |                    |           |                              |         |                               |    |     |    |
|     |            |                    |           |                              |         |                               |    |     |    |
| 1   |            |                    |           |                              |         |                               |    |     |    |
|     |            |                    |           |                              |         |                               |    |     |    |
|     |            |                    |           |                              |         |                               |    |     |    |
|     |            |                    |           |                              |         |                               |    |     |    |
|     |            |                    |           |                              |         |                               |    |     |    |
|     |            |                    |           |                              |         |                               |    |     |    |
|     |            |                    |           |                              |         |                               |    |     |    |
|     |            |                    |           |                              |         |                               |    |     |    |
|     |            |                    |           |                              |         |                               |    |     |    |
|     |            |                    |           |                              |         |                               |    |     |    |
|     |            |                    |           |                              |         |                               |    |     |    |

Entry: 1 of: 3

The Display Action will now detail the change of contract for the selected period and the date the change was made.

• Click 'Back' arrow' on top left to return to the initial screen.

| < SAP Display A            | ctions                                           |
|----------------------------|--------------------------------------------------|
| More 🗸                     |                                                  |
| Pers.No.: 87654321         | Pers.Assgn: Withdrawn V                          |
| Name: Ms Virgini           | a Pearce                                         |
| EE group: C Schools        | Pers.area: CAYA Childrens Services               |
| EE subgroup: CS Claims/ su | upply teach Cost Center: CIP1234 Anytown Primary |
| Start: 01.10.2012          | to: 31.12.9999 Chng: 30.11.2012 0935             |
|                            |                                                  |
| Personnel action           |                                                  |
| Action Type:               | Leaver -DCC 🗸                                    |
| Reason for Action:         | 18 Personal                                      |
|                            |                                                  |
| Status                     |                                                  |
| Customer-specific:         | $\sim$                                           |
| Employment:                | Withdrawn 🗸                                      |
| Special payment:           | No special payment 🗸                             |
|                            |                                                  |
| Organizational assignment  |                                                  |
| Position:                  | 99999999 Integration: default posi               |
| Personnel area:            | CAYA Childrens Services                          |
| Employee group:            | C Schools                                        |
| Employee subgroup:         | CS Claims/ supply teach                          |

# Section 2.6 How to view Employee Debit Card/Cheque Signatory Information

- From the Fiori Dashboard click on 'PA20 Display HR Master Data' app
- Choose Employee
- Click on 'Work Contract Data' tab
- Highlight 'Objects on Loan' Infotype
- Choose 'All' radio button
- Click on 'Overview'

| < SAP Display HR Master D                   | Data                                  |                                             |  |
|---------------------------------------------|---------------------------------------|---------------------------------------------|--|
| Menu 🗸 Display Overview Refresh I           | Data Services for Object $\checkmark$ |                                             |  |
| Personnel No.: 71104895                     | Pers.Assgn: Teacher / 5026            | 4536 🗸 🤟 🖓                                  |  |
| Name: Mrs Annabelle L                       | ock                                   |                                             |  |
| EE group: C Schools                         | Pers.area: CAYA                       | Childrens Services                          |  |
| EE subgroup: TC Teachers                    | Cost Center: CIP12                    | 34 Anytown Primary                          |  |
| Personal Data Work Contract Data            | Payroll Data Time Data Menu           | Travel Benefits Data Learning & Development |  |
| Infotype Text                               | Status                                | Period                                      |  |
| Actions                                     | ✓                                     | O Period                                    |  |
| Organizational assignment                   | ~                                     | From: 01.01.1800 To: 31.12.9999             |  |
| Contract Elements                           |                                       | ◯ Today ◯ Current Week                      |  |
| Monitoring of Tasks     Date Specifications |                                       | All     Current Month                       |  |
| Personal IDs                                | *                                     |                                             |  |
| O Internal Data                             |                                       |                                             |  |
| Communication                               |                                       | O Until Today O Last Month                  |  |
| ESS Settings Remuneration Statement         | nt                                    | O Curr. Period O Current Year               |  |
| SWF Contract Details                        |                                       | Ŭ Choose                                    |  |
| Objects on Loan                             |                                       |                                             |  |
| 0                                           |                                       |                                             |  |
| Direct selection                            |                                       |                                             |  |
|                                             | con CT                                |                                             |  |

The following screen is displayed.

- Start date Date of issue of card/becoming a Cheque Signatory
- End date High End Date; or Leaving Date/date card no longer assigned to employee/no longer a Cheque Signatory
- Loan object number last 4 digits of card number for Debit cards

To view more details, click on the white square at the beginning of the line entry required

• Click on 'Choose'

|    | Personnel N | o.: 71104895  |                | Pers.Assgn: Teacher / 50 | 264536 |                    | ~    |
|----|-------------|---------------|----------------|--------------------------|--------|--------------------|------|
|    | Nan         | ne: Mrs Anna  | belle Lock     |                          |        |                    |      |
|    | EE grou     | up: C School  | s              | Pers.area: CAY           | A Chil | drens Services     |      |
|    | EE subgrou  | up: TC Teache | ers            | Cost Center: CIP         | 1234   | Anytown Primary    |      |
| Ov | erview      |               |                |                          |        |                    |      |
|    | Start Date  | End Date      | Object on loan | Name                     | No.    | Loan object number |      |
|    | 17.07.2014  | 31.12.9999    | 54             | Cheque signatory         | 0      |                    |      |
|    | 14.02.2020  | 31.12.9999    | 53             | Debit card               | 0      | 1416               |      |
|    |             |               |                |                          |        |                    |      |
|    |             |               |                |                          |        |                    |      |
|    |             |               |                |                          |        |                    |      |
|    |             |               |                |                          |        |                    |      |
|    |             |               |                |                          |        |                    |      |
|    |             |               |                |                          |        |                    |      |
|    |             |               |                |                          |        |                    |      |
|    |             |               |                |                          |        |                    |      |
|    |             |               |                |                          |        |                    |      |
|    |             |               |                |                          |        |                    |      |
|    |             |               |                |                          |        |                    |      |
|    |             |               |                |                          |        |                    |      |
|    |             |               |                |                          |        |                    |      |
|    |             |               |                |                          |        |                    |      |
|    |             |               |                |                          |        | Entry: 1           | of:1 |

• The **Comments** box on this screen includes the expiry date of the Debit card and the School name.

| Objects on Loan      |      |            |
|----------------------|------|------------|
| Object on loan       | 53   | Debit card |
| Number/unit          | 0    |            |
| Loan object no.      | 1416 |            |
| Comments             |      |            |
| Line 1               |      |            |
| Line 2 01/23         |      |            |
| Line 3 Anytown Prima | Ŷ    |            |
|                      |      |            |

The details of all debit cards issued will be added onto SAP by the **Exchequer** Compliance Team. To notify the team of a card being destroyed or any discrepancies please contact them on sap.finance@derbyshire.gov.uk or telephone 01629 539749.

• Click 'Back' arrow on top left to return to the HR Display Master Data screen

# Section 3.1 How to display Basic Pay/Full Time Equivalent Pay and any Changes

- From the Fiori Dashboard click on 'PA20 Display HR Master Data' app
- Select the employee by 'double clicking' so that their details appear in the right-hand pane.
- Click the 'Payroll Data' tab.
- Select the radio button to the left of 'Basic Pay' to highlight the line.
- Click on the 'All' radio button.
- Click 'Overview'.

| C SAP Display HR Master          | Data                                                                    |
|----------------------------------|-------------------------------------------------------------------------|
| Menu 🗸 Display Overview Refresh  | Data Services for Object $\checkmark$                                   |
| Personnel No.: 71104897          | Pers.Assgn: Teaching & Learning Assistant / 50264538 🗸 🧖 🍳              |
| Name: Ms Clara Bell              |                                                                         |
| EE group: D SS Salaried (Sc      | h) Pers.area: CAYA Childrens Services                                   |
| EE subgroup: TA Teaching assista | ants Cost Center: CTP1234 Anytown Primary                               |
| Personal Data Work Contract Data | Payroll Data Time Data Menu Travel Benefits Data Learning & Development |
| Infotype Text                    | Status Period                                                           |
| O Payroll Status                 | ✓ O Period                                                              |
| <ul> <li>Basic Pay</li> </ul>    | ✓ From: 01.01.1800 To: 31.12.9999                                       |
| Bank Details                     | ○ Today ○ Current Week                                                  |
| Recurring Payments/Deductions    |                                                                         |
| Tax Data GB                      |                                                                         |
| National Ins. GB                 | O From Ioday O Last Week                                                |
| Pension Funds GB                 | O Until Today O Last Month                                              |
| Court Orders GB                  | O Curr. Period O Current Year                                           |
| O Wage Maintenance               | Choose                                                                  |
| O Reference Personnel Numbers    |                                                                         |
| RefPerNo Priority                |                                                                         |
| Direct selection                 |                                                                         |
| Infotype: Basic Pay              | STy:                                                                    |

The history of pay rates will now be displayed for the individual. The latest/current rate of pay is always the top line.

|                                                                            | <                                     | SA     | Overviev        | v Basic Pay  |     |       |              |        |                    |       |              | P Overview Basic Pay |      |              |   |  |  |  |  |  |  |  |  |  |  |  |
|----------------------------------------------------------------------------|---------------------------------------|--------|-----------------|--------------|-----|-------|--------------|--------|--------------------|-------|--------------|----------------------|------|--------------|---|--|--|--|--|--|--|--|--|--|--|--|
|                                                                            | Menu V Choose Payments and Deductions |        |                 |              |     |       |              |        |                    |       |              |                      |      |              |   |  |  |  |  |  |  |  |  |  |  |  |
| Pers. No.: 71104897 Pers.Assgn: Teaching & Learning Assistant / 50264538 V |                                       |        |                 |              |     |       |              |        |                    |       |              |                      |      |              |   |  |  |  |  |  |  |  |  |  |  |  |
|                                                                            | Perso                                 | onnel  | No: 7110489     | 7            |     |       | Name: Ms     | s Cla  | ra Bell            |       |              |                      |      |              |   |  |  |  |  |  |  |  |  |  |  |  |
|                                                                            | E                                     | EE gro | up: D SS Sala   | ried (Sch)   |     | P     | ers.area: C/ | AYA C  | childrens Services |       |              |                      |      |              |   |  |  |  |  |  |  |  |  |  |  |  |
|                                                                            | EE s                                  | ubgro  | up: TA Teaching | g assistants |     | Cos   | Center: CI   | IP1234 | 4 Anytown Prima    | ry    |              |                      |      |              |   |  |  |  |  |  |  |  |  |  |  |  |
|                                                                            |                                       | Choo   | se: 01.01.180   | 00 to        | 31. | 12.99 | 99           |        | STy.:              |       |              |                      |      |              |   |  |  |  |  |  |  |  |  |  |  |  |
|                                                                            |                                       |        |                 |              |     |       |              |        |                    |       |              |                      |      |              |   |  |  |  |  |  |  |  |  |  |  |  |
|                                                                            | STy                                   | Re     | Start Date      | End Date     | Ту  | Ar    | PS group     | Lv     | Amount             | 1st c | Total amount |                      | Crcy | Cap.util.lvl | L |  |  |  |  |  |  |  |  |  |  |  |
|                                                                            | 0                                     |        | 01.01.2024      | 31.12.9999   | 15  | 15    | SS07         | 08     | 2,079.83           | GBP   |              | 24,958.00            | GBP  | 100.00       |   |  |  |  |  |  |  |  |  |  |  |  |

- To obtain further detail click on the white square to the left of an entry to **highlight the line**.
- Click 'Choose'.

The Basic Pay screen will now detail the employees' rate of pay for the selected period and the start/change date.

The 'Full Time Eq Pay' is the annual full time equivalent pay. The 'Actual Salary' is the actual gross monthly amount that will appear on the employees' payslip before any deductions. This figure does not include on-costs.

• Click 'Back' arrow on top left to return to the Display HR Master Data screen

| < SAP Display Basic Pay                      |                                                            |
|----------------------------------------------|------------------------------------------------------------|
| Menu $\checkmark$ Salary amount Payments and | d Deductions                                               |
| Pers. No.: 71104897                          | Pers.Assgn: Teaching & Learning Assistant / 50264538 🛛 🗸 🧖 |
| Personnel No: 71104897                       | Name: Ms Clara Bell                                        |
| EE group: D SS Salaried (Sch)                | Pers.area: CAYA Childrens Services                         |
| EE subgroup: TA Teaching assistants          | Cost Center: CIP1234 Anytown Primary                       |
| Start: 01.01.2024                            | to: 31.12.9999 Chng: 19.02.2024 71025247                   |
| Subtype: 0 Basic contra<br>Pay scale         | act                                                        |
| Reason:                                      | Cap.util.lvl: 100.00                                       |
| PS type: 15 Single Status 201                | 9 WkHrs/period: 160.77 Monthly                             |
| PS Area: 15 Single Status 201                | 9 Next inc.: 01.01.2025                                    |
| PS group: SS07 Level:                        | 08 Ann.salary: 24,958.00 GBP                               |
| Wa Wage Type Long Text O                     | 0 Amount Curr I Ad Number/Unit Unit                        |
| 1000 Salary                                  | 2,079.83 GBP I 0.00                                        |
| 1002 Full Time Eq Pay                        | 24,958.00 GBP I 🕑 0.00                                     |
| 1007 Payment Days                            | 0.00 GBP 312.55 Days                                       |
| 1010 Actual Salary                           | 1,780.96 GBP 0.00                                          |
|                                              |                                                            |
| IV: 27.02.2024 - 31.12.9999                  | 24,958.00 GBP Payroll Simulation                           |

# Section 3.2 How to display TLR's or Sp. Needs

Please follow the process in **Section 3.1** above to the basic data overview and display for the relevant member of staff.

As well as the salary details, any TLR's or Sp. Needs allowances would also be displayed if applicable.

| < SAP Display Basic Pay            | /               |              |              |                 |            |       |
|------------------------------------|-----------------|--------------|--------------|-----------------|------------|-------|
| Menu ∨ Salary amount Payments      | and Deductions  |              |              |                 |            |       |
| Pers. No.: 71104897                | Pers.Assgn:     | Teaching & L | earning Assi | stant / 5026453 | 8 ~        | (a)   |
| Personnel No: 71104897             | Name:           | Ms Clara E   | Bell         |                 |            |       |
| EE group: D SS Salaried (Sch)      | Pers.area:      | CAYA Childr  | rens Service | S               |            |       |
| EE subgroup: TA Teaching assistant | ts Cost Center: | CIP5204      | Linton F     | Primary         |            |       |
| Start: 01.01.2024                  | to: 31.12.9999  | Ch           | ing: 19.02   | .2024 7102      | 25247      |       |
| Subtype: 0 Basic co<br>Pay scale   | ntract          |              |              |                 |            |       |
| Reason:                            |                 | Cap.util.lv  | /l: 100.0    | Θ               |            |       |
| PS type: 15 Single Status 2        | 2019            | WkHrs/perio  | d: 160.7     | 7 Monthly       |            |       |
| PS Area: 15 Single Status 2        | 2019            | Next inc     | c.: 01.01.2  | 2025            |            |       |
| PS group: SS07 Lev                 | el: 08          | Ann.salar    | y:           | 24,             | 958.00     | GBP   |
| Wa Wage Type Long Text             | O Amount        | Curr         | I Ad         | Number/Unit     | Unit       |       |
| 1000 Salary                        | 2,079.8         | 3 GBP        | I            | 0.00            |            |       |
| 1002 Full Time Eq Pay              | 24,958.0        | 0 GBP        | I            | 0.00            |            |       |
| 1007 Payment Days                  | 0.0             | 0 GBP        |              | 312.55          | Days       |       |
|                                    | 1,700.3         | o dbr        |              | 0.00            |            |       |
| 1005 Spec Nds All 1                |                 | 2,270.00     | GBP I        |                 | 0.00       | ~     |
| IV: 27.02.2024 - 31.12.9999        |                 | 24,958.00    | GBP          | Pay             | roll Simul | ation |

TLR's or Sp. Needs allowances are detailed as full-time equivalent annual amounts, please use the following formula to calculate the monthly amount:

TLR x Cap Util % ÷ 12

Eg: 2,613.00 x 100% ÷ 12 = 217.75

### Section 3.3 Check the employee's position name

• From the list on the left-hand pane of the screen alongside the employee number that you are viewing, to enable you to check the correct salary table on 'SchoolsNet'

| < SAP Display HR Master Data                                                    |                                                  |              |                             |
|---------------------------------------------------------------------------------|--------------------------------------------------|--------------|-----------------------------|
| Menu V Display Overview Refresh Data Services for Ob                            | bject V                                          |              |                             |
| $\leftarrow \rightarrow   \bigstar \bigstar   \bigstar   \bigotimes \bigotimes$ | Personnel No.: 71104894<br>Name: Mr Jordan James | Pers.As      | ssgn: Teacher / 50264535    |
| Find by                                                                         | EE group: C Schools                              |              | Pers.area: CAYA Childrens ! |
| ✓ A Person                                                                      |                                                  |              | Cost Contor: CTD1224        |
| Q Collective Search Help                                                        | EE subgroup: TC leachers                         |              | Cost Center: CIP1234        |
| 🔍 Search Term                                                                   |                                                  |              |                             |
| Q Free search                                                                   | Personal Data Work Contract Data                 | Payroll Data | Time Data Menu Travel Be    |
|                                                                                 |                                                  |              |                             |
| Hit list                                                                        | Infotype Text                                    | Status       | Period                      |
|                                                                                 | O Payroll Status                                 | ✓            | O Period                    |
|                                                                                 | Basic Pay                                        | $\checkmark$ | From: 01.01.180             |
| Personnel Name Position name                                                    | Bank Details                                     |              |                             |
| 71104894 Mr Jordan James Teacher                                                | Recurring Payments/Deductions                    |              | Oloday                      |

Use the information gathered in Section 3.1 to 3.3 (full time equivalent pay and employee's position) to find the hourly rate on Schools Net at schoolsnet@derbyshire.gov.uk

#### Or you can use the formulas below:-

#### To calculate the hourly rate for Teaching staff:

Full Time Equivalent Pay ÷ 39 ÷ 30

## To calculate the hourly rate for Non-Teaching Staff:

Full Time Equivalent Pay  $\div$  52.14  $\div$  37.

## Section 3.4 How to view pay protection

- From the Fiori Dashboard click on 'PA20 Display HR Master Data' app
- Select the employee by 'double clicking' so that their details appear in the right-hand pane.
- Click the 'Payroll Data' tab.
- Select the radio button to the left of 'Wage Maintenance' to highlight the line.
- Click 'Display'.

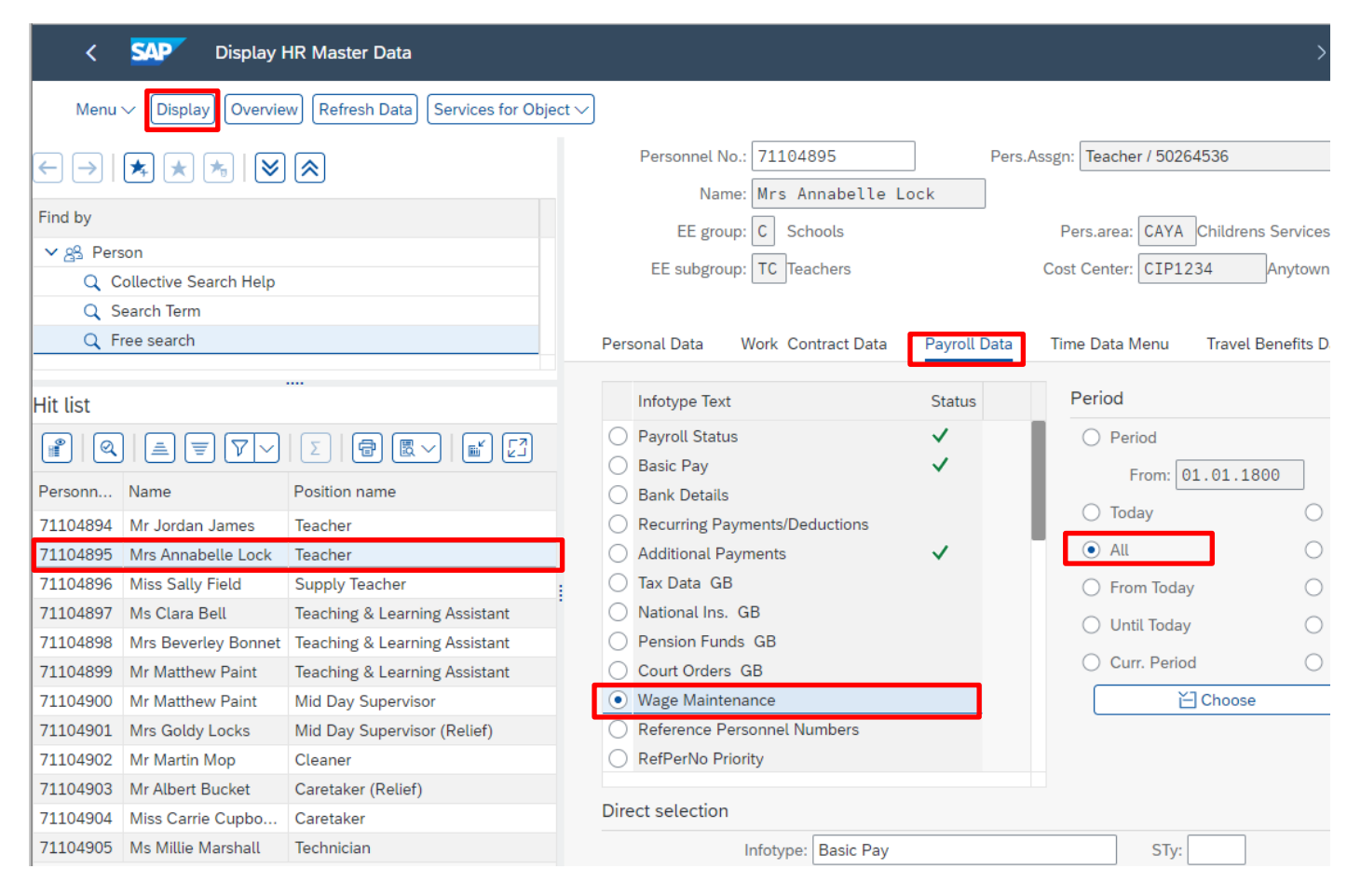

### The screen will display the total annual full time equivalent protected pay.

|                            | Start: 01.04.2022                                                        |                                | to: 31.12.9999                                 |                                  |                   | Chng         | : 09.03.2022 | 093531 | 90 |  |
|----------------------------|--------------------------------------------------------------------------|--------------------------------|------------------------------------------------|----------------------------------|-------------------|--------------|--------------|--------|----|--|
| Pay so                     | Subtype: 0 Bas                                                           | sic cor                        | htract                                         |                                  |                   |              |              |        |    |  |
| Wag<br>P.sc<br>PS /<br>Pay | e maintenance type<br>cale type 01 NJC<br>Area 01 Scal<br>Sc. Grp SC • 5 | SIN<br>Local<br>e Sala<br>/ PS | G Protected SS<br>Government<br>ry<br>Level 22 | Object I<br>Start of<br>Next Inc | D<br>Adju<br>reas | ustmer<br>se | nt [         |        |    |  |
| Wa                         | Wage Type Long Text                                                      | 0                              | Amount                                         | Curr                             | I                 | Ad           | Number/Unit  | Unit   |    |  |
| 1000                       | Salary                                                                   |                                | 1,071.42                                       | GBP                              | I                 |              | 0.00         |        |    |  |
| 1002                       | Payment Days                                                             |                                | 25,714.00                                      | GBP                              | 1                 |              | 365.00       | Davs   |    |  |
| 1010                       | Actual Salary                                                            |                                | 1,071.42                                       | GBP                              |                   |              | 0.00         | Duys   |    |  |
|                            |                                                                          |                                |                                                |                                  |                   |              |              |        |    |  |

## Section 3.5 How to view an employee's previous Additional Payments

- From the Fiori Dashboard click on 'PA20 Display HR Master Data' app
- Select the employee by 'double clicking' so that their details appear in the right-hand pane.
- Click the 'Payroll Data' tab.
- Select the radio button to the left of 'Additional Payments' to highlight the line.
- Click the 'All' radio button.
- Click 'Overview'.

| lenu 🗸 Display Overview Refresh                                                | Data Services for O | bject 🗸                   |                             |                                               |
|--------------------------------------------------------------------------------|---------------------|---------------------------|-----------------------------|-----------------------------------------------|
| Personnel No.: 71104897                                                        | Pers.Assg           | gn: Teaching & Learning A | Assistant / 50264538 🛛 🗸    | A (8)                                         |
| Name: Ms Clara Bell                                                            |                     |                           |                             |                                               |
| EE group: D SS Salaried (So                                                    | ch)                 | Pers.area: CAYA Childre   | ens Services                |                                               |
| EE subgroup: TA Teaching assist                                                | ants Co             | ost Center: CIP1234       | Anytown Primary             |                                               |
|                                                                                |                     |                           |                             |                                               |
|                                                                                |                     |                           |                             |                                               |
| ersonal Data Work Contract Data                                                | Payroll Data 1      | ime Data Menu Irave       | el Benefits Data Learning 8 | Development                                   |
| Infotype Text                                                                  | Status              |                           | Period                      |                                               |
| Payroll Status                                                                 | ~                   |                           | O Period                    |                                               |
| Basic Pay                                                                      | ~                   |                           | From: 01.01.1               | 800 To: 31.12.9                               |
| Bank Details                                                                   |                     |                           |                             | Current Week                                  |
| Recurring Payments/Deductions                                                  |                     |                           |                             |                                               |
| Additional Payments                                                            | $\checkmark$        |                           | <ul> <li>All</li> </ul>     | Current Month                                 |
| Tax Data GB                                                                    |                     |                           | From Today                  | C Last Week                                   |
| National Ins. GB     Dension Evends CB                                         |                     |                           | 🔘 Until Today               | <ul> <li>Last Month</li> </ul>                |
| Pension Funds GB                                                               |                     |                           | O Curr. Period              | O Current Year                                |
| Court Orders GB                                                                |                     |                           | ĭ⊢] Choose                  | <u>,                                     </u> |
| Court Orders GB                                                                |                     |                           |                             | ·]                                            |
| Court Orders GB Wage Maintenance Reference Personnel Numbers                   |                     |                           |                             |                                               |
| Court Orders GB Wage Maintenance Reference Personnel Numbers RefPerNo Priority |                     |                           |                             |                                               |

If there is no data stored, you will see a notification message on the bottom left of the screen.

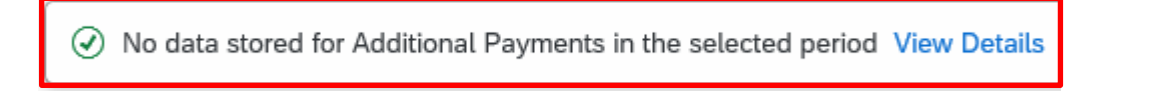

If data exists, you will see an overview of the data, you can use this to determine and review which data has already been input.

If required, you can view further data relating to an entry by selecting the white square to the left of the entry and click '**Choose'.** 

|   | <     | SAP         | Overview Addit    | tional Payment | S   |             |                |            |       |      |
|---|-------|-------------|-------------------|----------------|-----|-------------|----------------|------------|-------|------|
|   | Menu  | Choose      | )                 |                |     |             |                |            |       |      |
|   | P     | ers. No.:   | 71104897          |                | P   | ers.Assgn:  | Teaching & Lea | rning Ass  | istan | nt / |
|   | Perso | nnel No:    | 71104897          |                |     | Name:       | Ms Clara Be    | 11         |       |      |
|   | E     | E group: D  | SS Salaried (So   | :h)            |     | Pers.area:  | CAYA Children  | ns Service | es    |      |
|   | EE si | ubgroup: T  | A Teaching assist | ants           | C   | ost Center: | CIP1234        | Anytow     | n Pri | im   |
| Ħ |       | Choose: 0   | 1.01.1800         | to: 31.1       | 2.9 | 9999        | STy.:          |            |       |      |
|   |       |             |                   |                |     |             |                |            |       |      |
|   | Wa    | Wage type   | long text         | Date           | 0   | Amount      |                | Crcy       | I.    | Ν    |
|   | 3021  | Recall Allo | W                 | 29.02.2024     |     |             | 29.20          | GBP        |       |      |

This screen will show you more data relating to the individual entry including when the data was input/last changed.

**Tip**: If there is a padlock symbol , this denotes that the record is locked and is awaiting authorisation by the Approver. Payment will not be made until this has been authorised in **'Z\_PA70\_SCH'**.

• When finished, click '**Back**' arrow on top menu bar 'to return to the Fiori Dashboard or previous screens as required.

|   | < SAP Display Additional Payments          |                                                       |
|---|--------------------------------------------|-------------------------------------------------------|
| Γ | Menu 🗸                                     |                                                       |
|   | Pers. No.: 71104897 Pers. A                | Assgn: Teaching & Learning Assistant / 50264538 🛛 🗸 🥵 |
|   | Personnel No: 71104897                     | Name: Ms Clara Bell                                   |
|   | EE group: D SS Salaried (Sch) Pers         | area: CAYA Childrens Services                         |
|   | EE subgroup: TA Teaching assistants Cost C | enter: CIP1234 Anytown Primary                        |
|   |                                            | Chng: 27.02.2024 TRAIN001                             |
| 4 | Additional Payments                        |                                                       |
|   | Wage Type: 3021 Recall Allow               |                                                       |
|   | Amount: 29.20                              | GBP Ind.val.                                          |
|   | Number/unit: 0.00                          |                                                       |
|   | Date of origin: 29.02.2024                 |                                                       |
|   | Default Date: 00                           |                                                       |
| 1 | Assignment Number:                         |                                                       |
|   | Reason for Change:                         |                                                       |

# Section 4.1- Absences

See separate PA30 Absence guide which includes how to display employee absences.

## Section 4.2- How to view an Employee's Contracted Hours

- From Fiori Dashboard click on 'PA20 Display HR Master Data' app
- Select the employee by 'double clicking' so that their details appear in the right-hand pane.
- Select the 'Time Data Menu' tab.
- Select the radio button to the left of '**Time Transfer Specifications**' to highlight the line.
- Enter 'ZCTR' in the 'Sty' field.
- Click 'Display'.

| < SAP Display HR Master Data                                                                                                    |                                                                                                    | > ER1 (4                                                                                                    |
|----------------------------------------------------------------------------------------------------|----------------------------------------------------------------------------------------------------|----------------------------------------------------------------------------------------------------|
| Menu V Display Overview Refresh Data Servic                                                                                                    | es for Object 🗸                                                                                                    |                                                                                                    |
|                                                                                                    | Personnel No.: 71104894                                                                                                    | Pers.Assgn: Teacher / 50264535 V                                                                                                    |
| Find by     Image: Collective Search Help       Q     Collective Search Help       Q     Search Term       Q     Free search                                                                                                    | EE group: C Schools<br>EE subgroup: TC Teachers<br>Personal Data Work Contract Data Pay                                                                                                    | Pers.area: CAYA Childrens Services<br>Cost Center: CIP1234 Anytown Primary<br>rroll Data Time Data Menu Travel Benefits Data                                                                             |
| <br>Hit list<br>IIIIIIIIIIIIIIIIIIIIIIIIIIIIIIIIIIII                                                                                                    | Infotype Text Sta                                                                                                    | etus Period  Period  Period                                                                                                    |
| Name Position name                                                                                                    | Absence Scheme Override     Attendances                                                                                                    | From: To:                                                                                                    |
| Mr Jordan James         Teacher           Mrs Annabelle Lock         Teacher           Miss Sally Field         Supply Teacher           Ms Clara Bell         Teaching & Learning Assist           Mrs Beverley Bonnet         Teaching & Learning Assist           Mr Matthew Paint         Teaching & Learning Assist           Mr Matthew Paint         Mid Day Supervisor           Mrs Goldy Locks         Mid Day Supervisor (Relief           Mr Martin Mop         Cleaner | <ul> <li>Employee Remuneration Info</li> <li>Substitutions</li> <li>Availability</li> <li>Planned Working Time</li> <li>Time Transfer Specifications</li> <li>Absence Quotas</li> <li>Quota Corrections</li> </ul> | <ul> <li>Today</li> <li>Current Week</li> <li>All</li> <li>From Today</li> <li>Last Week</li> <li>Until Today</li> <li>Last Month</li> <li>Curr. Period</li> <li>Current Year</li> <li> Choose</li></ul> |
| Mr Albert Bucket Caretaker (Relief)<br>Miss Carrie Cupboard Caretaker<br>Ms Millie Marshall Technician                                                                                                    | Direct selection                                                                                                    | cifications STy: ZCTR Contracted Hours                                                                                                    |

The following screen is displayed with the contracted hours of the chosen employee.

## The minutes are shown as a decimal so 32.50 hours is 32 $\frac{1}{2}$ hours.

See page 38 of this guide for minutes to decimal convertor.

• Click 'Back' arrow to return to previous screen.

| < SAP Display Time Transfer Specifications                                               |                  |
|------------------------------------------------------------------------------------------|------------------|
| Menu $\checkmark$ [Infotype overview] Personal work schedule                             |                  |
| Pers. No.: 71104894 Pers.Assgn: Teacher / 50264535                                       | 5 ~ 🗸            |
| Pers.No.: 71104894 Name: Mr Jorda                                                        | n James          |
| Pers.area: CAYA Childrens Services Cost Ctr: CIP1234                                     | Anytown Primary  |
| EE subgrp: TC Teachers WS rule: DM3250SC                                                 | SCH STD 32.5 Hrs |
| Start:         01.01.2024         To:         31.12.9999         Chg.:         15.02.202 | 24 71025247      |
|                                                                                          |                  |
| Time transfer specification                                                              |                  |
| Time transfer type: ZCTR C Contracted Hours                                              |                  |
| Number of hours: 32.50 Hours                                                             |                  |

## Section 4.2- How to view changes in Contracted hours:

- From the Fiori Dashboard click on 'PA20 Display HR Master Data' app
- Select the employee by 'double clicking' so that their details appear in the right-hand pane.
- Click on 'Time Data Menu' tab.
- Select the radio button to the left of '**Time Transfer Specification**' to highlight the line.
- Enter 'ZCTR' in the 'Sty' field.
- Click on the 'All' radio button.
- Click 'Overview'.

| C SAP Disp                                                  | olay HR Master Data                                                            |                                                                               |                                                                                       |
|-------------------------------------------------------------|--------------------------------------------------------------------------------|-------------------------------------------------------------------------------|---------------------------------------------------------------------------------------|
| Menu 🗸 Display 🔍                                            | verview Refresh Data Services                                                  | s for Object V                                                                |                                                                                       |
| ← →   ★ ★ ★   ♥ ♠                                           |                                                                                | Personnel No.: 71104895 Personnel No.: Mrs Annabelle Lock EE group: C Schools | Assgn: Teacher / 50264536 Pers.area: CAYA Childrens Services                          |
| Collective Search H                                         | Help                                                                           | EE subgroup: TC Teachers Personal Data Work Contract Data Payroll Data        | Cost Center: CIP1234 Anytown Primary Time Data Menu Travel Benefits Data              |
| Hit list                                                    |                                                                                | Infotype Text Status                                                          | Period                                                                                |
|                                                             |                                                                                | Absences     Absence Scheme Override                                          | Period     From:     To:                                                              |
| Mr Jordan James<br>Mrs Annabelle Lock                       | Teacher<br>Teacher                                                             | Attendances     Employee Remuneration Info     Substitutions                  | <ul> <li>Today</li> <li>Current</li> <li>All</li> <li>Current</li> </ul>              |
| Miss Sally Field<br>Ms Clara Bell                           | Supply Teacher<br>Teaching & Learning Assist                                   | <ul> <li>○ Availability</li> <li>○ Planned Working Time</li> </ul>            | <ul> <li>From Today</li> <li>Last We</li> <li>Until Today</li> <li>Last Mo</li> </ul> |
| Mrs Beverley Bonnet<br>Mr Matthew Paint<br>Mr Matthew Paint | Teaching & Learning Assist<br>Teaching & Learning Assist<br>Mid Day Supervisor | Time Transfer Specifications     Absence Quotas     Quota Corrections         | ○ Curr. Period ○ Current                                                              |
| Mrs Goldy Locks<br>Mr Martin Mop<br>Mr Albert Bucket        | Mid Day Supervisor (Relief<br>Cleaner<br>Caretaker (Relief)                    | 0<br>0                                                                        |                                                                                       |
| Miss Carrie Cupboard<br>Ms Millie Marshall                  | Caretaker<br>Technician                                                        | Direct selection Infotype: Time Transfer Specifications                       | STy: ZCTR Contracted Hours                                                            |

The history of the contracted hours will now be displayed for the individual. The latest/current contracted hours are always the top line when looking at the **'Overview'** screen. You can see from the example shown below, the employee's contracted hours reduced from 37.00 to 21.75 with effect from 17.01.2021.

- To obtain further detail select the radio button to the left of an entry to **highlight the line**.
- Click 'Choose'.

The 'Display Time Transfer' screen will now detail the employee's contracted hours for the selected period and the date the change was made. You can also see the dates this change is effective from and to.

| Pers. No.: 71104             | lo.: 71104895 Pers.Assgn: Teacher / 50264536 |         |                          |                  |  |  |  |
|------------------------------|----------------------------------------------|---------|--------------------------|------------------|--|--|--|
| Pers.No.: 71104              | ers.No.: 71104895 Name: Mrs Annabelle        |         |                          |                  |  |  |  |
| Pers.area: CAYA Cl           | hildrens Service                             | s       | Cost Ctr: CIP1234        | Anytown Primary  |  |  |  |
| EE subgrp: TC Te             | eachers                                      |         | WS rule: DM3250SC        | SCH STD 32.5 Hrs |  |  |  |
| Time Transfer Specifica      | ations                                       |         |                          |                  |  |  |  |
| Start Date End               | Date                                         | Time    | Time transfer type text  | Number           |  |  |  |
| 18.01.2021 31.1              | .2.9999                                      | ZCTR    | Contracted Hours         | 21.75            |  |  |  |
| 01.03.2014 17.0              | 1.2021                                       | ZCTR    | Contracted Hours         | 37.00            |  |  |  |
|                              |                                              |         |                          |                  |  |  |  |
|                              |                                              |         |                          |                  |  |  |  |
| Start: 18.01.20              | )21                                          | To: 31. | 12.9999 Chg.: 18.01.2021 |                  |  |  |  |
|                              |                                              |         |                          |                  |  |  |  |
| Time transfer specification  |                                              |         |                          |                  |  |  |  |
| Time transfer typ            | Time transfer type: ZCTR Contracted Hours    |         |                          |                  |  |  |  |
| Number of hours: 21.75 Hours |                                              |         |                          |                  |  |  |  |

## Section 4.3 How to view an employee's number of weeks contracted to work.

- From the Fiori Dashboard click on 'PA20 Display HR Master Data' app
- Select the employee by 'double clicking' so that their details appear in the right-hand pane.
- Select the 'Time Data Menu' tab.
- Select the radio button to the left of 'Planned Working Time' to highlight the line.
- Click 'Display'.

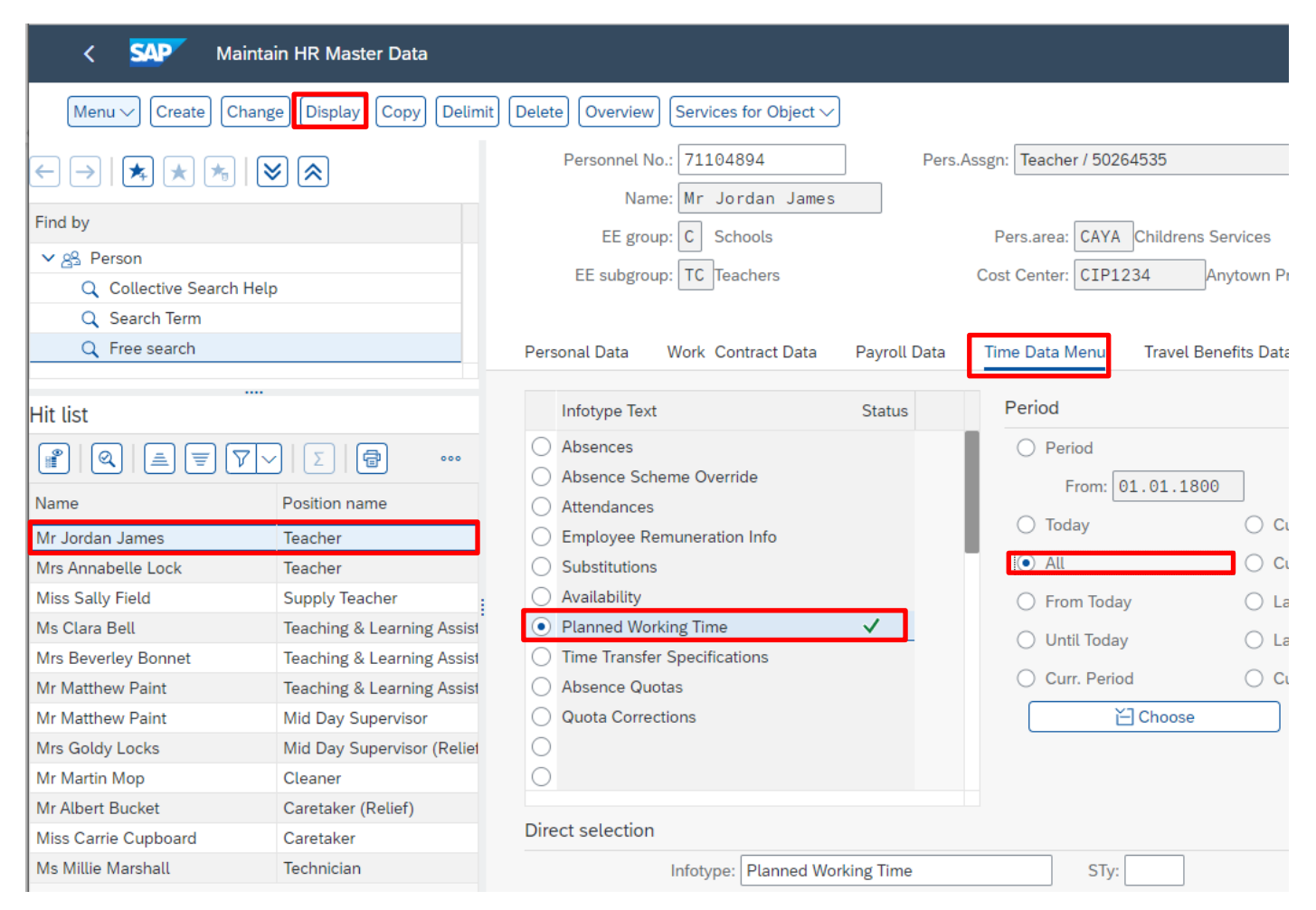

#### The number of weeks is displayed in the 'Additional time ID' box.

| Pers. No.: 71104894                     |                 | Pers.Assgn:          | Teacher / 50264 | 535       |           |        |
|-----------------------------------------|-----------------|----------------------|-----------------|-----------|-----------|--------|
| Personnel No: 71104894                  |                 | Name:                | Mr Jordan Ja    | ames      |           |        |
| EE group: C. Schools                    |                 | Pers area:           | CAYA Children   | s Service |           |        |
|                                         |                 | r ersiarea.          | ontaren         |           | -         |        |
| EE subgroup: TC Teachers                |                 | Cost Center:         | CIP1234         | Anytowr   | n Primary |        |
| Start: 01.01.2024                       | То: 3           | 31.12.9999           | Chg.: 15.02.    | 2024      | 71025247  |        |
| Work schedule rule                      |                 |                      |                 |           |           |        |
| Work schedule rule:                     | SSISDUMY        | SSIS STD 37 Hrs      |                 |           |           |        |
| Time Mgmt status:                       | 9 - Time evalua | ation of planned tim | es              |           |           | $\sim$ |
| Working week:                           | Nominal hrs- 3  | 7(NSS or SS M-F)     |                 |           |           | $\sim$ |
| Part-time employee                      |                 |                      |                 |           |           |        |
| Additional time ID:                     | 38              |                      |                 |           |           |        |
| : · · · · · · · · · · · · · · · · · · · |                 |                      |                 |           |           |        |
| Working time                            |                 |                      |                 |           |           |        |
| Employment percent:                     | 100.00          |                      |                 |           |           |        |
| Daily working hours:                    | 7.40            |                      |                 |           |           |        |
| Weekly working hours:                   | 37.00           |                      |                 |           |           |        |
| Monthly working hrs:                    | 160.77          |                      |                 |           |           |        |
| Annual working hours:                   | 1929.18         |                      |                 |           |           |        |
| Weekly workdays:                        | 5.00            |                      |                 |           |           |        |

# Section 4.4 How to view an employee's previous Additional/Supply hours

- From the Fiori Dashboard click on 'PA20 Display HR Master Data' app
- Select the employee by 'double clicking' so that their details appear in the right-hand pane.
- Select the 'Time Data Menu' tab.
- Select the radio button to the left of 'Employee Remuneration Info' to highlight the line.
- Click the 'All' radio button.
- Click 'Overview'.

| < SAP Display HR Master Data                                                                                                    |                                                                                                    | > E                        |
|----------------------------------------------------------------------------------------------------|----------------------------------------------------------------------------------------------------|----------------------------|
| Menu V Display Overview Refresh Data                                                                                                    | Services for Object $\checkmark$                                                                                                    |                            |
| <ul> <li>← →   ★ ★ ★   ♥ ♠</li> <li>Find by</li> <li>▶ ♣ Person</li> <li>Q Collective Search Help</li> <li>Q Search Term</li> <li>Q Free search</li> </ul> | Personnel No.:       71104898       Pers.Assgn: Teaching & Learning Assistant / 502         Name:       Mrs Beverley Bonnet         EE group:       D       SS Salaried (Sch)       Pers.area:       CAYA         EE subgroup:       TA       Teaching assistants       Cost Center:       CIP1234       Anytown F         Personal Data       Work       Contract Data       Payroll Data       Time Data Menu       Travel Benefits Data | 64539 V (관<br>Primary      |
| <br>Hit list<br>III @ ≜ \ \ \ \ \ \                                                                                                    | Infotype Text     Status     Period       Absences     O Period       Absence Scheme Override     France                                                                                                    | T 21 10 0000               |
| Personnel number Name                                                                                                    | Attendances     O Today                                                                                                    | Current Week               |
| 71104894Mr Jordan James71104895Mrs Annabelle Lock71104896Miss Sally Field71104897Ms Clara Bell                                                             | Imployee Remuneration Into   Substitutions   Availability   Planned Working Time                                                                                                    | Current Month<br>Last Week |
| 71104898     Mrs Beverley Bonnet       71104899     Mr Matthew Paint       71104900     Mr Matthew Paint       71104901     Mrs Goldy Locks                | ○ Time Transfer Specifications     ○ Online Today     ○       ○ Absence Quotas     ○ Curr. Period     ○       ○ Quota Corrections     ○ Choose                                                                                                    | Current Year               |
| 71104902     Mr Martin Mop       71104903     Mr Albert Bucket       71104904     Miss Carrie Cupboard       71104905     Ms Millie Marshall               | Direct selection                                                                                                    |                            |

If there is no data stored, you will see a notification message on the bottom left of the screen.

No data stored for Employee Remuneration Info in the selected period

If data exists, you will see an overview of the data, you can use this to determine and review which data has already been input.

• If required, you can view further data relating to an entry by selecting the radio button to the left of the entry and click '**Choose**'.

|          | < SAP                   | Over      | view Employ   | vee Remuner | ation Info  |               |      |                         |        |          |      |  |
|----------|-------------------------|-----------|---------------|-------------|-------------|---------------|------|-------------------------|--------|----------|------|--|
|          | Menu $\checkmark$ Choos | e         |               |             |             |               |      |                         |        |          |      |  |
|          | Pers. No.:              | 71104     | 898           |             | Pers.Assgn: | eaching & Lea | rnir | ng Assistant / 50264539 | $\sim$ | e        |      |  |
|          | Pers.No.:               | 71104     | 898           |             | 1           | Name: Mrs B   | eve  | erley Bonnet            |        |          |      |  |
|          | Pers.area:              | CAYA      | hildrens Serv | ices        | Co          | st Ctr: CIP12 | 34   | Anytown Primary         |        |          |      |  |
|          | EE subgrp:              | ТА Т      | eaching assis | tants       | WS          | S rule: SSISD | UMY  | / SSIS STD 37 Hrs       |        |          |      |  |
| <b>=</b> | Choose:                 | 01.01.    | 1800          | To: 31.1    | 2.9999      | STy.:         |      |                         |        |          |      |  |
| Emp      | loyee Remuner           | ration Ir | nfo           |             |             |               |      |                         |        |          |      |  |
|          | Date                    | Wa        | Text          | Hours       | Number      | Unit          | 0    | Amount                  | Е      | ValBasis |      |  |
|          | 29.02.2024              | 4100      | Hrs(NP)       | 0.00        | 4.50        | Hours         |      | 0.00                    |        |          | 0.00 |  |

This screen will show you more data relating to the individual entry including when the data was input/last changed.

| < SAP Display Employed             | e Remuneration Info                                      |
|------------------------------------|----------------------------------------------------------|
| Menu $\vee$ Personal work schedule | Cost assignment                                          |
| Pers. No.: 71104898                | Pers.Assgn: Teaching & Learning Assistant / 50264539 🗸 🧐 |
| Pers.No.: 71104898                 | Name: Mrs Beverley Bonnet                                |
| Pers.area: CAYA Childrens Serv     | ices Cost Ctr: CIP1234 Anytown Primary                   |
| EE subgrp: TA Teaching assis       | tants WS rule: SSISDUMY SSIS STD 37 Hrs                  |
| Date: 29.02.2024                   | Chg.: 27.02.2024 TRAIN001                                |
| Remuneration info                  |                                                          |
| Wage type:                         | 4100 CSchl Hrs WrkNP                                     |
|                                    |                                                          |
| Number of hours:                   | 0.00                                                     |
| Number/unit:                       | 4.50 / Hours                                             |
| Amount:                            | 0.00                                                     |
|                                    | Currency: GBP                                            |
| Extra pay/valuation:               | / 0.00                                                   |
| Pay scale group/level:             |                                                          |
| Position/work center:              | 0000000 /                                                |
| Overtime comp. type:               | Depends on wage type $\sim$                              |
| Premium:                           |                                                          |
| Premium Indicator:                 | 0000                                                     |
| External document number:          |                                                          |

• When finished, click '**Back**' arrow on top menu bar until you return to the Fiori Dashboard or previous screens as required.

**Tip**: If there is a padlock symbol, this denotes that the record is locked and is awaiting authorisation by the Approver. Payment will not be made until this has been authorised in transaction '**Z\_PA70\_SCH**'.

# Section 5 – Minutes to Decimal Convertor

All contracted hours are decimalised in SAP. For example, an employee with contracted hours of 18 hours and 30 minutes will be displayed as 18.50 in the employee's record on PA20

The calculation to decimalise 30 minutes is :-

30 ÷ 60 x 100 = 0.50

(See table below)

| Minute | Decimal |
|--------|---------|
| 5      | 0.08    |
| 10     | 0.17    |
| 15     | 0.25    |
| 20     | 0.33    |
| 25     | 0.42    |
| 30     | 0.50    |
| 35     | 0.58    |
| 40     | 0.67    |
| 45     | 0.75    |
| 50     | 0.83    |
| 55     | 0.92    |
| 60     | 1.00    |